# Procedimento de recuperação de senha para Switches de tela e diretores multicamada da série MDS 9000

### Contents

Introduction <u>Prerequisites</u> <u>Requirements</u> <u>Conventions</u> <u>Procedimento Passo a Passo</u> <u>Informações Relacionadas</u>

### **Introduction**

Este documento descreve o procedimentos para recuperar uma senha de administrador perdida da porta console de um Cisco MDS 9000 Series Switch.

### **Prerequisites**

### **Requirements**

Você deve executar o procedimento de recuperação de senha no módulo do Supervisor Engine que se tornará o módulo ativo do Supervisor Engine após a conclusão do procedimento de recuperação. Para garantir que o outro módulo do Supervisor Engine não se torne o módulo ativo, execute uma destas duas opções:

- Remova fisicamente o outro módulo do Supervisor Engine do chassi.
- Altere o prompt do console do outro módulo do Supervisor Engine para um destes dois prompts até concluir o procedimento:carregador>switch (inicialização) #Observação: consulte o guia de configuração da <u>família Cisco MDS 9000 de diretores multicamada e switches de</u> <u>estrutura</u> para obter mais informações sobre esses prompts.

### **Conventions**

Consulte as <u>Convenções de Dicas Técnicas da Cisco para obter mais informações sobre convenções de documentos.</u>

## Procedimento Passo a Passo

Execute estas etapas para recuperar uma senha de administrador perdida da porta de console de

um switch MDS 9000:

 Execute estes passos para estabelecer uma sessão de console para o switch MDS 9000:Conecte um dos adaptadores RJ-45 para DB-9 fornecidos à porta serial (COM) do PC.Conecte a outra extremidade do adaptador RJ-45 para DB-9 fornecido à porta de gerenciamento RS-232 no switch MDS 9000.Observação: a porta de gerenciamento RS-232 está rotulada

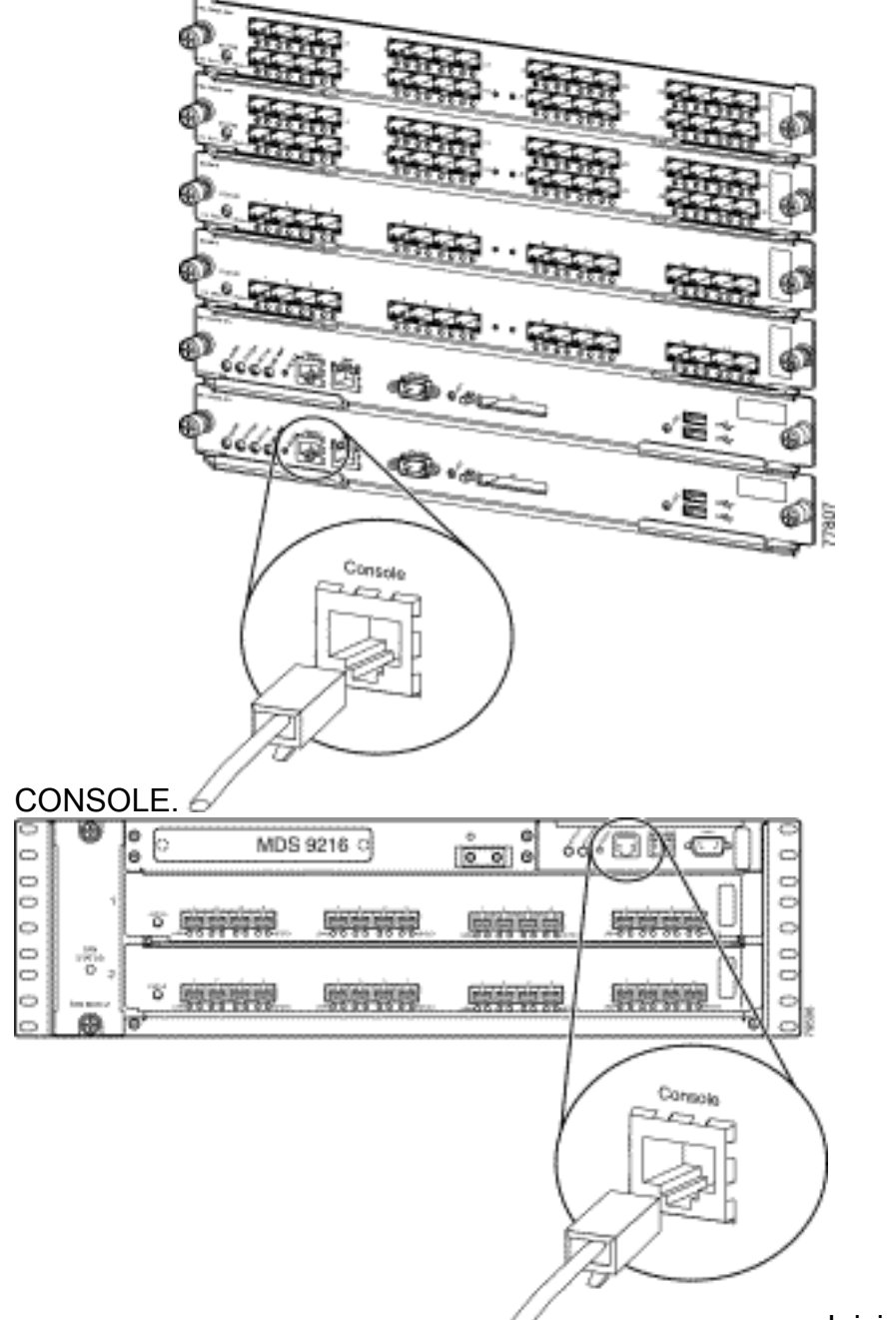

Inicie o HyperTerminal no PC.O

software de emulação de terminal permite a comunicação entre o roteador de armazenamento e o PC durante a configuração e a configuração. O software de emulação de terminal é frequentemente um aplicativo de PC como HyperTerminal ou ProComm Plus.Escolha estas configurações:Bits por segundo: **9600**Bits de dados: **8**Paridade **Nenhum**Bits de parada: **1**Controle de fluxo: **NenhumObservação:** você pode definir o campo Bits por segundo como 38400 se essa configuração se conectar a um MDS

| COM1 Properties ? |                  |        |  |          | × |
|-------------------|------------------|--------|--|----------|---|
| Port Settings     |                  |        |  |          |   |
|                   | ,                |        |  |          |   |
|                   | 3                |        |  |          |   |
|                   | Bits per second: | 9600   |  | -        |   |
|                   |                  |        |  |          |   |
|                   | Data bits:       | 8      |  | •        |   |
|                   |                  |        |  |          |   |
|                   | Parity:          | None   |  | -        |   |
|                   | Char bitu        | 4      |  |          |   |
|                   | Stop bits:       | 11     |  |          |   |
|                   | Flow control:    | None   |  | <b>T</b> |   |
|                   | r Iow control.   | Intone |  |          |   |
|                   |                  |        |  |          |   |
| Restore Defaults  |                  |        |  |          |   |
|                   |                  |        |  |          |   |
| OK Cancel Apply   |                  |        |  |          |   |

9500.

 Reinicialize o switch de uma destas maneiras:Emita o comando reload se houver uma sessão Telnet com direitos de administrador.
switch#reload

The supervisor is going down for reboot NOW!

Se o comando não estiver disponível, reinicie o switch.

3. Quando o switch iniciar sua sequência de inicialização do software NX-OS, mantenha pressionada a tecla **Ctrl** e pressione a ] tecla para gerar a sequência de teclas **Ctrl-**].Esta sequência de teclas ativa o prompt switch(boot)#.

Ctrl-]

#### switch(boot)#

**Observação:** se você usar um software de emulação de terminal diferente, a sequência de tecla break poderá ser diferente. Consulte <u>Combinações de Sequência de Teclas de</u> <u>Interrupção Padrão Durante a Recuperação de Senha</u> para obter sequências de teclas de interrupção comumente usadas.Observe o nome do arquivo de imagem bin que é exibido na tela após a mensagem "Booting kickstart image" (Inicializando imagem de inicialização) enquanto o dispositivo está inicializando.

- 4. Altere para o modo de configuração. switchboot#configure terminal
- 5. Execute o comando **admin-password** para redefinir a senha do administrador.Neste exemplo, a senha é definida como "senha". switch(boot-config)#admin-password password

6. Saia para o modo EXEC.

switch(boot-config)#exit

switchboot#

- 7. Execute o comando load para carregar a imagem do software NX-OS. Este é o nome da imagem que foi anotado como parte da etapa 3.Neste exemplo, nx-ios.img é o nome do software. Provavelmente, o formato é m9500-sf1ek9-mz-2.1.2b.bin. switch(boot)#load bootflash:nx-ios.img
- 8. Salve a configuração do software. switch#copy running-config startup-config

**Observação:** na próxima vez que você tentar se conectar à porta do console do switch MDS 9000, você deverá inserir a nova senha do administrador ou a senha do monitor que você criou.

9. Insira o Supervisor Engine que você removeu anteriormente, faça logon e verifique a senha alterada.

### Informações Relacionadas

- Procedimentos de recuperação de senhas
- Família Cisco MDS 9000 de diretores multicamada e switches de estrutura
- Suporte a produtos de rede de armazenamento
- Suporte Técnico e Documentação Cisco Systems